## How to view your Pay Advices Online

## STEP 1:

Open your web browser and go to: <a href="https://flashlight.puc.edu">https://flashlight.puc.edu</a>

**STEP 2:** Use your **Student Email Account** credentials to **Sign In.** Do not put the <u>@puc.edu</u> tag. This is what your new screen should look like:

|                                                                                           | ■ Pacific<br>Union<br>College |                                                                                                    |                                                                      | 8 | C→ Sign out          | (?) неір 1 |  |
|-------------------------------------------------------------------------------------------|-------------------------------|----------------------------------------------------------------------------------------------------|----------------------------------------------------------------------|---|----------------------|------------|--|
| Sign In                                                                                   |                               | Hello, Welcome to Colleague Self-Service!<br>Choose a category to get started.                                                   |                                                                      |   |                      |            |  |
|                                                                                           | Notificati                    | Notifications                                                                                                    |                                                                      |   |                      |            |  |
| User name                                                                                 | Title                         |                                                                                                    | Details                                                              |   | Link                 |            |  |
|                                                                                           | <li>Ocument</li>              | 5 Required                                                                                                    | There are 2 requests from your institution that require your action. |   | View required docume | ents       |  |
| Password                                                                                  | Emp<br>Here<br>and k          | Employee<br>Here you can view your tax form consents, earnings statements, banking information, timecards<br>and leave balances. |                                                                      |   |                      |            |  |
| © 2000-2023 Ellucian Company L.P. and its affiliates. All rights reserved. <u>Privacy</u> |                               |                                                                                                    |                                                                      |   |                      |            |  |
| Sign In                                                                                   |                               |                                                                                                    |                                                                      |   |                      |            |  |

**STEP 3:** Click the **gray sidebar** on the left, click **Employment**. Then select **Earnings Statements**.

|      |                   |        | Pacific<br>Union<br>College           |
|------|-------------------|--------|---------------------------------------|
| ۸    | Home              |        | Hello, Welcome                        |
| ©)\$ | Employment        | ^      | Notifications                         |
|      | Employee          | ^      | Title                                 |
|      | Employee Overview |        | <ol> <li>Documents Require</li> </ol> |
|      | Tax Information   |        | Here you can information, t           |
| •    | User Options      | $\sim$ |                                       |

**STEP 4:** From the drop-down menu, select the **year** from which you would like to see a pay stub for.

| Employment · Employee · Earnings Statements                              |                   |
|--------------------------------------------------------------------------|-------------------|
| Earnings Statements                                                      |                   |
| Once you select a year, click a pay date to view and download the statem | ent as a PDF.     |
| 2023                                                                     | 04/06/2023        |
| 2023                                                                     | <u>03/27/2023</u> |
| 2022                                                                     | 01/12/2023        |
| 2021                                                                     |                   |

**STEP 5:** Click on the date that corresponds to the advice you want to see. Your Advice will appear in a new window in .pdf format. You may download and print from this screen.

| <u>04/06/2023</u> |
|-------------------|
| <u>03/27/2023</u> |
| <u>01/12/2023</u> |

What is on my Pay Advice?

The number of hours that I worked during the

pay period.

My available sick-leave hours.

The total amount that I got paid.

Any tax, tithe, offering, or tuition deductions.

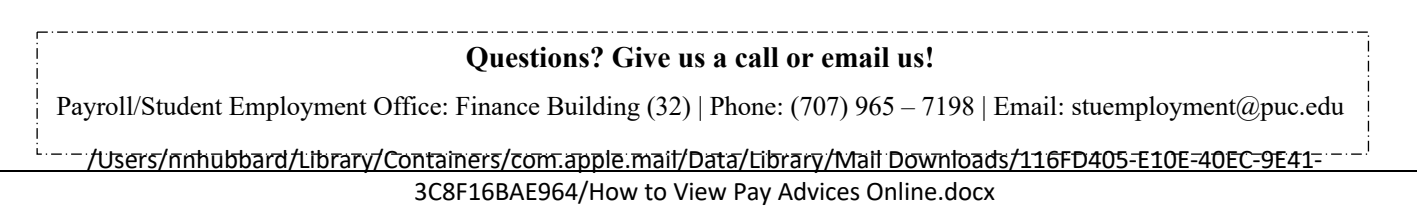